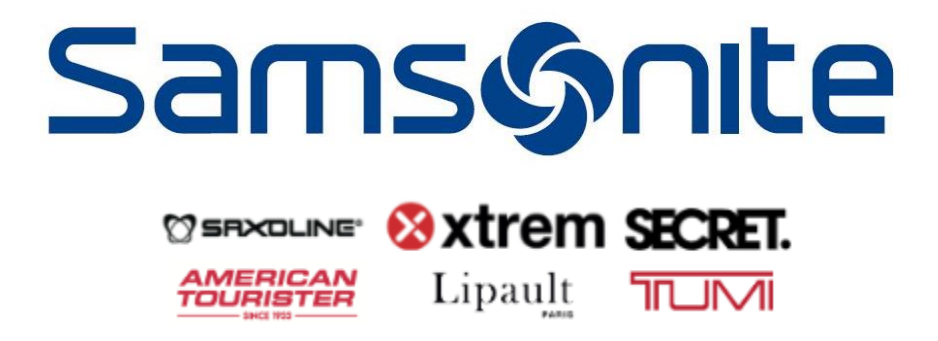

## MANUAL SISTEMA CONSULTA DE VENTAS E-COMMERCE

**DOCUMENTO INTERNO – SAMSONITE CHILE** 

V1.0

## Ingreso al Sistema

Acceder desde la intranet (<u>http://intranet.samsonite.cl/</u>), en el menú izquierdo sección "Links Tiendas", opción "Consulta de Ventas e-commerce"

|    | LINKS TIENDA                  |
|----|-------------------------------|
| 9  | Plataforma E-learning         |
| \$ | Cobro Cupones Trabajador      |
| \$ | IRS Concesiones               |
| \$ | Crea Vendedores               |
| \$ | Devoluciones eCommerce        |
| \$ | Barcode Generator             |
| \$ | FollowUp                      |
| \$ | Consulta de Ventas e-commerce |

2

#### Manual Sistema de Consulta de Ventas e-commerce

Debe acceder utilizando su RUT y Contraseña de ISSA. El RUT debe ser sin guion ni dígito verificador.

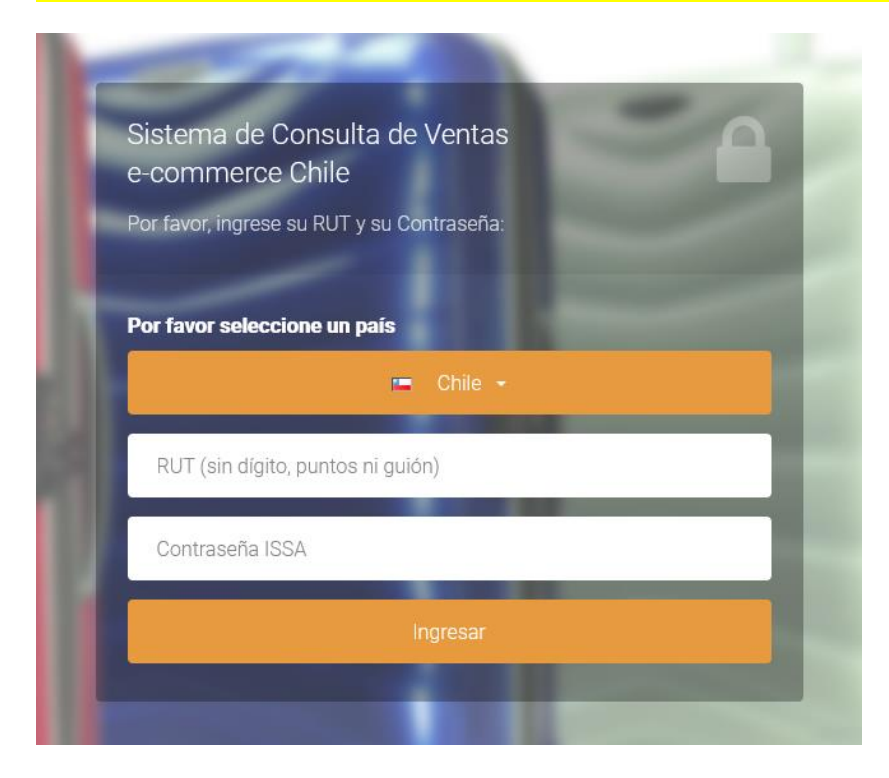

### Consulta de Venta:

|                                                                                                    | <b>▲</b> •             |  |  |  |  |  |  |
|----------------------------------------------------------------------------------------------------|------------------------|--|--|--|--|--|--|
|                                                                                                    | Desconectarse          |  |  |  |  |  |  |
| Consultar Venta e-commerce                                                                                           |                        |  |  |  |  |  |  |
| Por favor, indíque parámetros de búsqueda.                                                                           | Opción de Desconexión. |  |  |  |  |  |  |
| Búsquedas con RUT sólo disponibles a partir de Agosto 2021. Anterior a esa fecha, buscar sólo por Nombre y Apellido. |                        |  |  |  |  |  |  |
| Fecha Venta 08-2021 Mes en que el cliente<br>realizó la compra.                                                      |                        |  |  |  |  |  |  |
| Opción de Búsqueda 🕢 RUT 🔿 Nombre 🚽 Debe seleccionar si buscará por<br>RUT o Nombre. Por defecto será RUT            | Cuadro informativo.    |  |  |  |  |  |  |
| RUT RUT sin guión ni dígito verificador Campo de búsqueda. Cambiará                                                  |                        |  |  |  |  |  |  |
| Buscar Botón de búsqueda.                                                                                            |                        |  |  |  |  |  |  |

Tiempo de ejecución: 0.0002

3

# Resultado de Búsqueda:

Debe hacer click en el resultado que desee para expandir la información de la venta. Si hace click nuevamente, el panel se contrae para mantener una buena visibilidad de la lista:

### Resultado Venta e-commerce

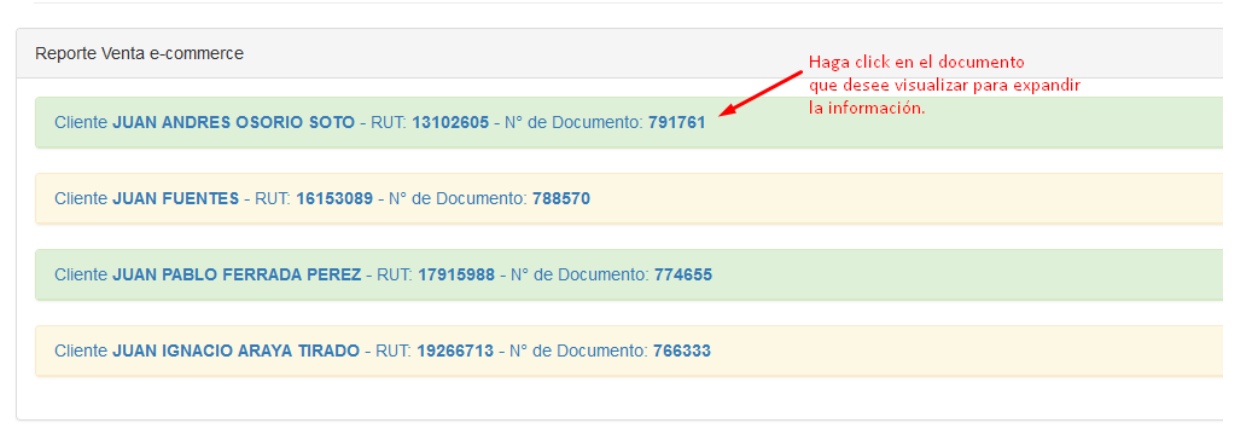

Tiempo de ejecución: 0.0402

En el panel de Resumen aparecerán los datos principales de la vanta, como:

- Tienda de Venta
- Nombre Cliente
- RUT Cliente
- Fecha de Venta
- Monto de la Venta
- Tipo de Documento
- Número de Documento
- Número de TRX (Solicitada para las NC en IRS)

#### Además, aparecerá un Botón para ver el documento electrónico de Paperless en una nueva ventana

| Cliente JUAN ANDRES OSORIO SOTO - RUT: 13102605 - Nº de Documento: 791761 |                             |                         |  |  |  |  |  |  |  |
|---------------------------------------------------------------------------|-----------------------------|-------------------------|--|--|--|--|--|--|--|
| Resumen Productos                                                         |                             |                         |  |  |  |  |  |  |  |
| Resumen de Venta                                                          |                             |                         |  |  |  |  |  |  |  |
| Local de Venta 121 e-commerce                                             | Fecha de Venta 10-08-2021   | Monto de Venta \$43.980 |  |  |  |  |  |  |  |
| Tipo de Documento Boleta Electrónica                                      | Número de Documento 791761  | Número TRX 62765        |  |  |  |  |  |  |  |
| Nombre Cliente JUAN ANDRES OSORIO SOTO                                    | <b>RUT Cliente</b> 13102605 | Ver Boleta              |  |  |  |  |  |  |  |

Δ

#### Manual Sistema de Consulta de Ventas e-commerce

En el panel de Productos aparecerán los productos utilizados en la venta:

Que corresponden a:

- SKU
- Descripción de Producto
- Cantidad
- Precio Venta

| Cliente JUAN ANDRES OSORIO SOTO - RUT: 13102605 - Nº de Documento: 791761 |           |                                   |          |              |  |  |  |  |  |
|---------------------------------------------------------------------------|-----------|-----------------------------------|----------|--------------|--|--|--|--|--|
| Resumen                                                                   | Productos |                                   |          |              |  |  |  |  |  |
| Productos de Venta                                                        |           |                                   |          |              |  |  |  |  |  |
| SKU                                                                       |           | Descripción                       | Cantidad | Precio Venta |  |  |  |  |  |
| 2544826                                                                   |           | DESPACHO INTRA XS                 | 1        | \$ 3.990     |  |  |  |  |  |
| 11626210901CNU                                                            |           | LAPTOP BACKPACK 802 BANKER - BLUE | 1        | \$ 39.990    |  |  |  |  |  |
|                                                                           |           |                                   |          |              |  |  |  |  |  |